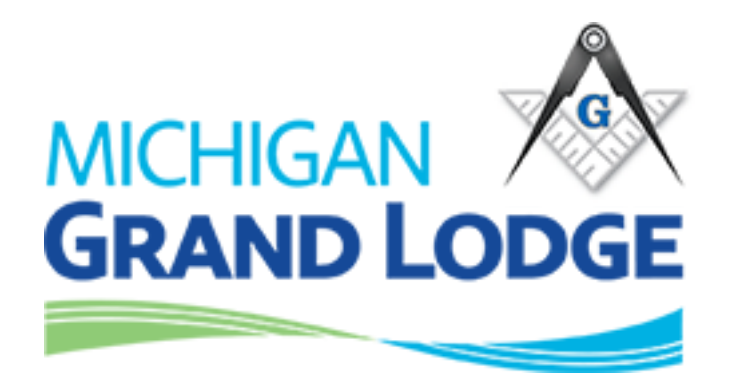

# **OLP Pay Dues Manual**

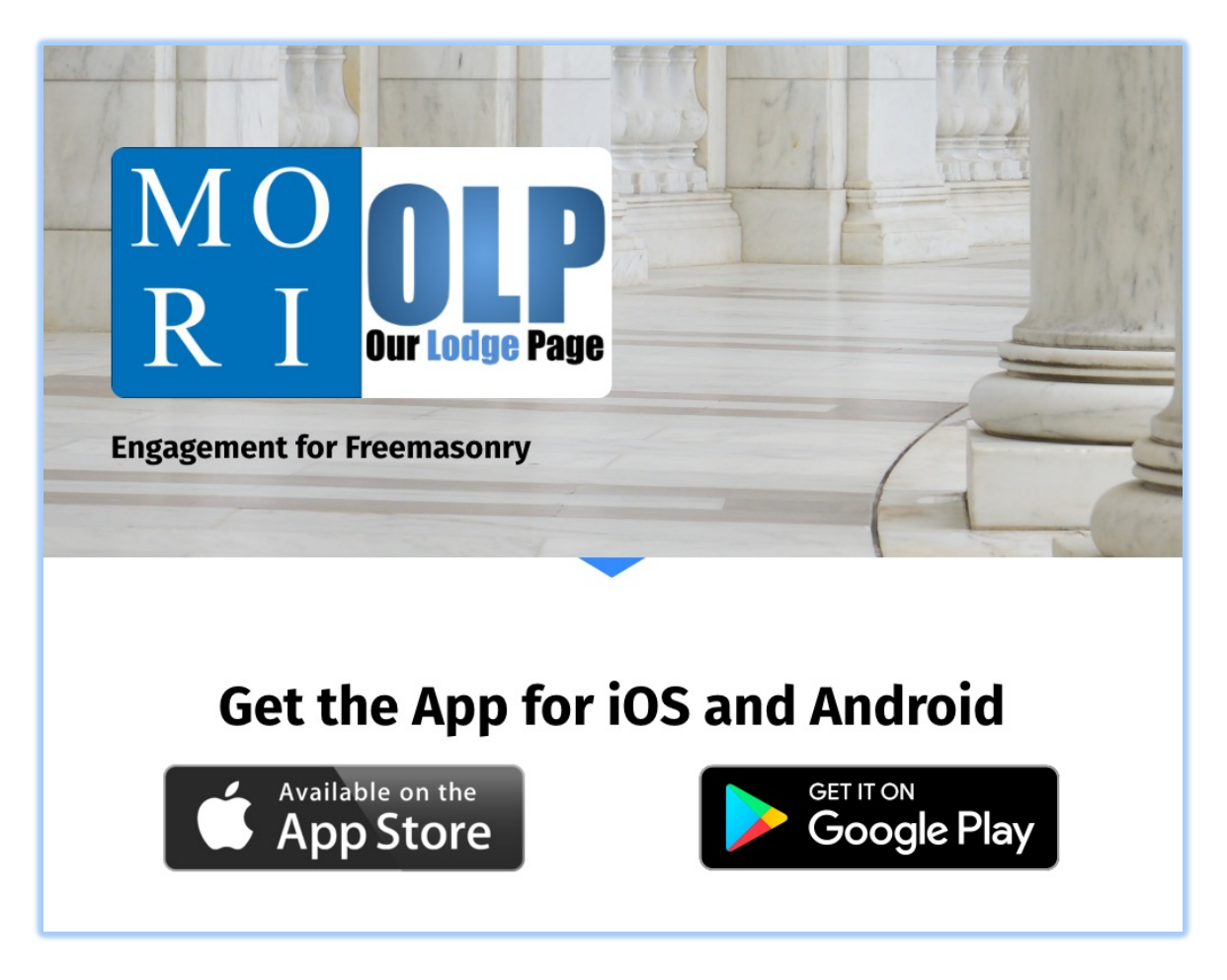

Ver 1.2 October 11, 2019

# Our Lodge Page (OLP) is both a website and a mobile application.

All information in OLP comes from the Grand Lodge membership program called 'MORI'. If the data displayed is incorrect on any of the OLP web pages or the mobile application, it is because it is incorrect on the Grand Lodge membership system, i.e. MORI.

OLP is as follows:

- 1. OLP Grand Lodge website = <u>mi.ourlodgepage.com</u>
- 2. OLP Lodge website = lodge#-mi.ourlodgepage.com
- 3. OLP Member Portal website = www.ourlodgepage.com/app

#### OLP – GRAND LODGE WEBSITE

https://mi.ourlodgepage.com. Whereby 'mi' stands for Michigan.

#### **OLP - LODGE WEBSITE**

Your Masonic Lodge's website in the format = lodge#-mi.ourlodgepage.com

- 1. Examples: for Michigan Lodge numbers 342 and 2 are as follows:
  - a. <u>https://342-mi.ourlodgepage.com/</u>
  - b. <u>https://2-mi.ourlodgepage.com</u>.
- 2. Clicking 'Member Portal' on the upper right will take you to <u>www.ourlodgepage.com/app</u> the 'OLP MEMBER PORTAL'.

| ← → C • 342-mi.ourlo                                                                                                    | Igepage.com<br>ge#+milourlodgepage.com<br>pric Lodge #342 F. & A.M.<br>ulton St E, Grand Rapids, MI 49503-3200<br>www.ourlodg                                                                                                    | * Fi ©   () :<br>Member Portal                                                                                                    |
|----------------------------------------------------------------------------------------------------|----------------------------------------------------------------------------------------------------|----------------------------------------------------------------------------------------------------|
| Calendar                                                                                                    | Doric #342                                                                                                    | Officers                                                                                                    |
| EA Practice<br>Oct 10, 2019 - 7:00pm<br>EA Degree<br>Oct 17, 2019 - 6:30pm<br>DORIC GOES AXE<br>THROWINGI<br>Oct 24, 2019 - 7:00pm<br>Oct 31, 2019 - 12:00am | Doric Lodge is located in Grand Rapids Michigan. It is one of two lodges<br>in the Masonic Center at 233 Fulton St E. The greatest fratemity in the<br>world. If you are looking for a great lodge this is one to look at.<br>Chartered on 01/24/1477 by the Grand Lodge of Michigan. Doric Lodge<br>in Grand Rapids, Michigan. Doric<br>#342 Is part of District #011 (2018). The Lodge address and meeting<br>times are specified below.<br><b>Location</b><br>Dore #342<br>233 Fulton St E<br>Grand Rapids, Mi 49503-3200 | Worshipful Master<br>Timothy E. Willis<br>Senior Warden<br>Matthew J. Sinkovich<br>Junior Warden<br>Benjamin D. Wright<br>Treasurer<br>Timothy M. Pham<br>Secretary<br>Robert P. LaFleur<br>Senior Deacon<br>Richard E. Kirvan Jr |
| Nov 7, 2019 - 7:30pm                                                                                                    | Meetings                                                                                                    | Gienn C. Holland                                                                                                    |

#### OLP - MEMBER PORTAL

The 'Member Portal' is your 'personal' page. Everything on the Portal website is the same as the mobile application. For the purpose of this document, we will concern ourselves with 'Member Dues' payments. A separate manual explaining all the features in OLP Member Portal is in a separate document.

- OLP MEMBER PORTAL and OLP MOBILE APP, use the same username and password.
- Registration is only required with one or the other, not both.

#### CREATE AN ACCOUNT IN OLP – MEMBER PORTAL (skip if you have an account).

- 1. Go to <u>https://www.ourlodgepage.com/app</u>
- 2. Click 'create account'.

| ← → ♂ ▲ ourlodgepage.com/app/user/s | gnin<br>Out Loige<br>Username     | Page   |
|-------------------------------------|-----------------------------------|--------|
|                                     | username                          | 5      |
|                                     | Password                          |        |
|                                     | password                          | 5      |
|                                     |                                   | submit |
|                                     | forgot password<br>create account |        |
|                                     |                                   |        |
|                                     |                                   |        |
|                                     |                                   |        |

3. In the 'Registration' screen, for organization select 'Grand Lodge of Michigan', then enter your Grand Lodge Membership ID, found on your membership "dues" card, and your date of birth then click 'submit'.

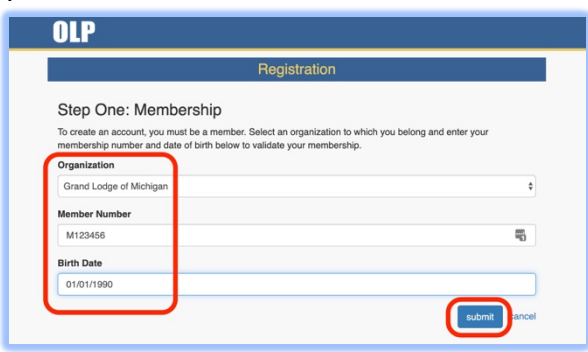

4. Next validate the new account by selecting either your 'email address' or 'cell phone and click 'send'.

| Membership                                              | Authentication Code                                               | User Info                           | Comple               |
|---------------------------------------------------------|-------------------------------------------------------------------|-------------------------------------|----------------------|
| Step Two: Authentic                                     | ation Code - Send Cod                                             | e                                   |                      |
| Next, we need to send an a the next screen, you'll be a | authentication code to one of t<br>sked to enter the code you rec | he following contact mechanismeive. | ns of your choice. O |
| Please select a method to                               | receive your code:                                                |                                     |                      |
| 0                                                       | * Authentication me                                               | thod                                |                      |
| Choose                                                  | ***-***-4567                                                      |                                     |                      |
| one                                                     | s*****@grmason.o                                                  | rg                                  |                      |
|                                                         | r*****@aol.com                                                    |                                     |                      |
| If none of these methods a                              | ppear current, please contact                                     | your lodge organization to upda     | ate your contact     |

5. Check your email address or phone text message containing your 'Authorization Code'. Enter the 'Code' and click 'authenticate' ,

| maniparan                  | Authentication Code              | User Info                  | Complete |
|----------------------------|----------------------------------|----------------------------|----------|
| Step Two: Authentic        | cation Code - Enter Cod          | е                          |          |
| A six-digit authentication | code has been sent to ***-***-39 | 64. Please enter it below. |          |
|                            |                                  |                            |          |
| * Authentication Code      | 7 05                             |                            |          |
| * Authentication Code      | 7 05                             |                            |          |

5. When prompted with this screen, enter a username, password, re-enter the password and click 'join'.

|            | p Authentication Code                   | User Info | Complete |
|------------|-----------------------------------------|-----------|----------|
| Step Th    | ree: User Info                          |           |          |
| Please en  | ter your desired username and password: |           |          |
|            | Username is available                   |           |          |
| Username   | ra pert@aol.com                         | ۵.        |          |
|            |                                         | Good      |          |
| * Password |                                         | ۲         |          |
|            |                                         | Matches   |          |
|            |                                         |           |          |

7. When done the system will take you back to the log in screen for you to enter in your new username and password.

#### OLP - MEMBER PORTAL LOGIN

- 1. Navigate to <a href="https://www.ourlodgepage.com/app">https://www.ourlodgepage.com/app</a>
- 2. Enter your 'Username' and 'Password' and click 'submit'.

| <b>OLP</b><br>Our Lodge Page      |   |
|-----------------------------------|---|
| M1245                             |   |
| forgot password<br>create account | D |

### **OLP – PAY YOUR DUES**

1. The Main Home Page Screen will appear. Click on your name.

| DLP                                              |                                                                                                    | 🔏 Robert 🔍 🔔 🗐                                                                                                    |
|--------------------------------------------------|----------------------------------------------------------------------------------------------------|----------------------------------------------------------------------------------------------------|
| Posts<br>Calendar<br>Directory<br>Status Checker | CLICK Wave Post Second Second S | My<br>Memberships<br>Lodge<br>Doric #342<br>Grand Master #700<br>Pymouth Rock #47                                    |
| Support                                          | Caral Lodge Weekly Newsletter Caral Makene PTOD - Instrument Caral Makene PTOD - Instrument Caral Makene PTOD - Instrument Caral Codge? The Foundation National Pathways? Look no fullher because you can sign up for a weekly read more                                                                                                    | District<br>District #001 (2020)<br>District #011 (2018)<br>District #026 (2018)<br>Region<br>Region #1<br>Region #9 |
|                                                  |                                                                                                    | Jurisdiction<br>Grand Lodge of Michigan                                                                              |
|                                                  | VISION 2020 UPDATE                                                                                                    |                                                                                                    |
|                                                  |                                                                                                    |                                                                                                    |

2. Scroll down the page.

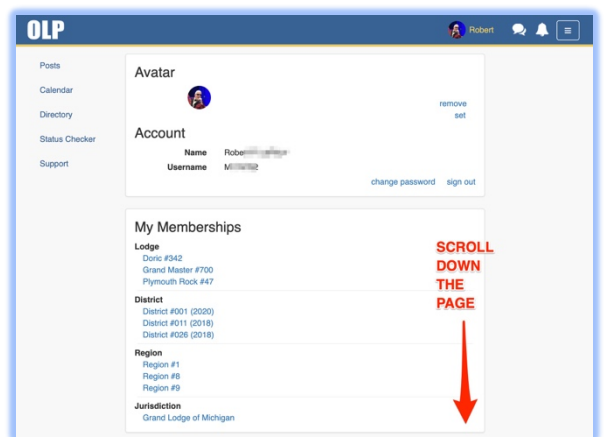

3. Click 'pay' and select 'Pay On-Line'.

|                                                                                                    |                         |                         | Rober  |
|----------------------------------------------------------------------------------------------------|-------------------------|-------------------------|--------|
| My Memberships<br>Lodge<br>Doric #342<br>Grand Master #700<br>Plymouth Rock #47<br>District<br>District #001 (2020) |                         |                         |        |
| District #011 (2018)<br>District #026 (2018)<br>Region<br>Region #1<br>Region #9<br>Region #9                       |                         |                         |        |
| Grand Lodge of Michigan                                                                                             |                         |                         |        |
| Dues                                                                                                    | Dues<br>\$180.00 (2020) | Arrears Total<br>\$180. | Action |
| Grand Lodge of Michigan<br>Grand Master #700<br>Grand Lodge of Michigan                                             |                         | \$0.                    | 00     |

- 4. Fill in your credit card information. Note the following:
  - a. 'Cover my Credit Card Fees' are there so the lodge does not have to absorb the cost of fees for use of your card. Pay by check and you do not have to add the fee.
  - b. OLP also adds \$0.99 at the very end for a 'convenience' fee. Neither Grand Lodge or your local lodge sees this.

|                  |                | Make a Dues Pavr | nent                                     |                     |
|------------------|----------------|------------------|------------------------------------------|---------------------|
|                  |                | Member           |                                          |                     |
|                  |                | Name: Robert     | an an an an an an an an an an an an an a |                     |
|                  |                | Dues             |                                          |                     |
| Year             | Туре           |                  |                                          | Amount              |
| 2020             | Dues           |                  |                                          | \$180.00            |
|                  |                |                  | т                                        | otal Dues: \$180.00 |
|                  |                | Lodge Donations  |                                          |                     |
| Purpose          |                | Manually         | Suggested Amount                         | Amount              |
| Cover my Credit  | Card Fees      | enter the        | \$5.69                                   | \$ 5.69             |
| Masonic Charital | ble Foundation | amounts here     | \$5.00                                   | \$ 5.00             |
|                  |                |                  |                                          |                     |

5. Click 'Pay \$###.##' at the bottom of the screen. Done!

|                    | \$0.99 Con<br>added auto | venience Fee                    | Total: \$190.<br>Convenience Fee: \$0.<br>Grand Total: \$191. |
|--------------------|--------------------------|---------------------------------|---------------------------------------------------------------|
|                    | Payme                    | nt Information                  |                                                               |
| Major Credit Cards | Name                     | Bubba Chewy Gump                |                                                               |
|                    | E-Mail<br>Address        | BubbaGump@shrimp.com            |                                                               |
| VISA               | Credit Card<br>Number    | 1234112312341091                |                                                               |
| DISCOVER-          | * Expiration<br>Month    | 11                              | ٠                                                             |
| ROALASS            | Expiration<br>Year       | 2026                            | •                                                             |
|                    | CVV                      | 123                             |                                                               |
|                    | : Zipcode                | 48889                           |                                                               |
|                    |                          | remember my payment information | tion                                                          |

# OLP – MOBILE APP

Get app here: <a href="https://enablelabs.lpages.co/olp-download-mobile-app/">https://enablelabs.lpages.co/olp-download-mobile-app/</a>

#### OLP - CREATE ACCOUNT (skip if you have an account)

1. Click onto the app to start it, and click 'create account',

| 9:13 🔕 😂 ≍ 🔅 🗟 🎬 💷 91% 🗎 |
|--------------------------|
| OLP<br>Our Lodge Page    |
| Username                 |
| username                 |
| Password                 |
| password                 |
| log in                   |
| forgot password?         |
| create account           |

2. Select 'Grand Lodge of Michigan', enter your 'Membership ID' which is on our membership card that starts with a "M", and enter your 'Date of Birth', tap 'validate' at the bottom, and authenticate to your phone by tapping 'send'.

| 9:16 🕼 🕼 🗶 🙀 🎘 🙀 🗐 🕯 🕅                                                      |
|-----------------------------------------------------------------------------|
| Kegistration                                                                |
| Step One: Membership                                                        |
| To create an account, you must be a member. Select an organization to which |
| you belong and enter your membership                                        |
| validate your membership.                                                   |
| Organization                                                                |
| Grand Lodge of Michigan                                                     |
| Member Number                                                               |
| M093535                                                                     |
| Birth Date                                                                  |
| 4/25/1936 clear date                                                        |
|                                                                             |
| validate                                                                    |

- 3. Check your phone text messaging app for the authentication code, (write down value so you may be able to reenter it in the next step),
- 4. Enter the code in the appropriate box and click 'authenticate' at the bottom.

| 9:17 🔕 😂 🗶 🖀 📽 🛲 91% 🗎                                                               |  |  |  |  |  |
|--------------------------------------------------------------------------------------|--|--|--|--|--|
| Kegistration                                                                         |  |  |  |  |  |
| Step Two: Authentication Code -<br>Enter Code                                        |  |  |  |  |  |
| A six-digit authentication code has been sent to ***_**-3964. Please enter it below. |  |  |  |  |  |
| Authentication Code                                                                  |  |  |  |  |  |
| 897419                                                                               |  |  |  |  |  |
| authenticate                                                                         |  |  |  |  |  |

## **OLP - PAY DUES**

The app and the website both use the same username and password. You may be asked for your credentials when you select pay. The button actually opens your web browser to https://lodge#-mi.ourlodgepage.com website.

1. Tap the '3 bars at the bottom right' 💷, then tap 'My Account', then 'pay'.

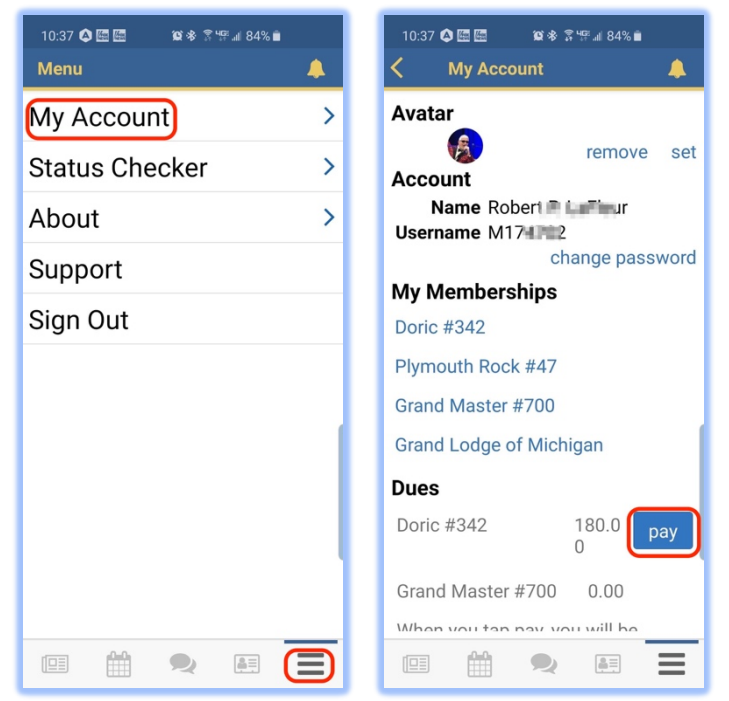

- 2. The app will open your phone default web browser to the OLP Member Portal.
- 3. Tap 'Click here to pay on-line'.

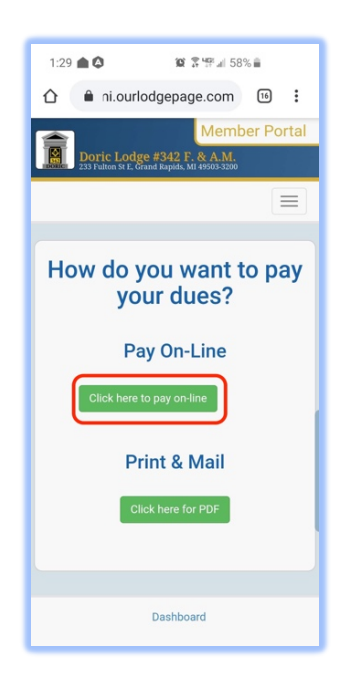

4. Enter the dollar amount for 'Cover my Credit Card Fees' and any charitable donation if you wish, then enter your credit card information and tap 'Pay \$###.##'.

| 1:34 🛋 🔕 🛪               | <b>10</b> 8 19 11 | 57% 🗎               | 2:15 @ 🔕 😪 😫 🕏 🐨 al          | 165% 🚔 1:48 🌰 🗘 🂢 🕱 197 al 56% 🚔 |
|--------------------------|-------------------|---------------------|------------------------------|----------------------------------|
| Oric #3                  | 342               |                     | <b>Doric #342</b>            | <b>Doric #342</b>                |
| Make a                   | Dues Pay          | ment                | Ladra Danationa              |                                  |
| Member                   |                   |                     | Louge Donations              | * Name                           |
| Rober                    |                   | Name:               | Suggested<br>Purpose Amount  | Amount Bubba <u>Chewey</u> Gump  |
|                          |                   | Cover my \$5.69     | \$ 5                         |                                  |
| Dues                     |                   | Credit Card<br>Fees | BubbaGump@Shrimp.com         |                                  |
|                          |                   |                     | Masonic \$5.00               | * Credit Card Number             |
| Year                     | Туре              | Amount              | Charitable                   | \$ 5                             |
| 2020                     | Dues              | \$180.00            | Foundation                   | * Expiration Month               |
|                          | Total             | Dues: \$190.00      | Total Lodge Dona             | nations: \$10.69                 |
| Total Dues, \$100.00     |                   |                     |                              | * Expiration Year                |
| Lodge Donations          |                   |                     | Conven                       | Total: \$190.69 2026             |
|                          |                   |                     | Gran                         | nd Total: \$191.68 <b>*</b> CVV  |
|                          | Suggested         |                     | Payment Informatio           | on 987                           |
| Purpose                  | Amount            | Amount              |                              | Žipcode                          |
| Cover my \$5.69 \$ 0.    |                   |                     | Major Credit Cards Accep     | 49821                            |
| Credit Card<br>Fees      | 5.69 -            |                     | MasserCard VISA              | remember my payment information  |
| Masonic<br>Charitable Op | stion \$5.00      | \$ 0.               | DISCOVER AMERICAN<br>NETWORK | Pay \$191.6                      |

Done!